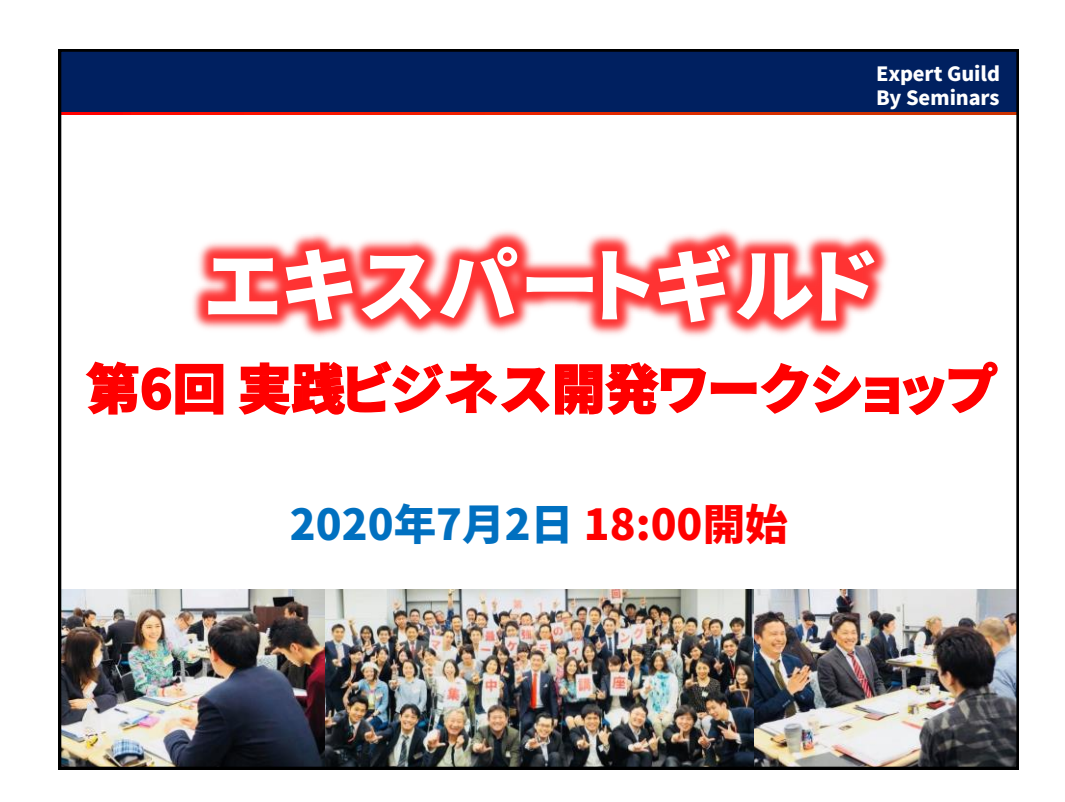

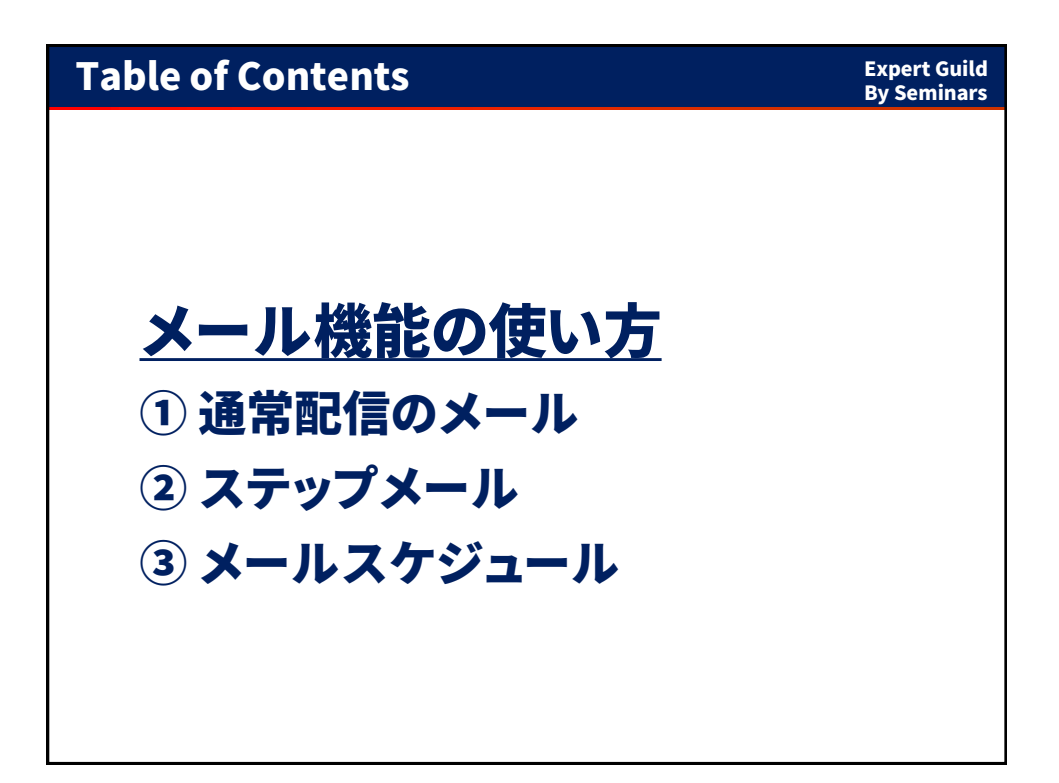

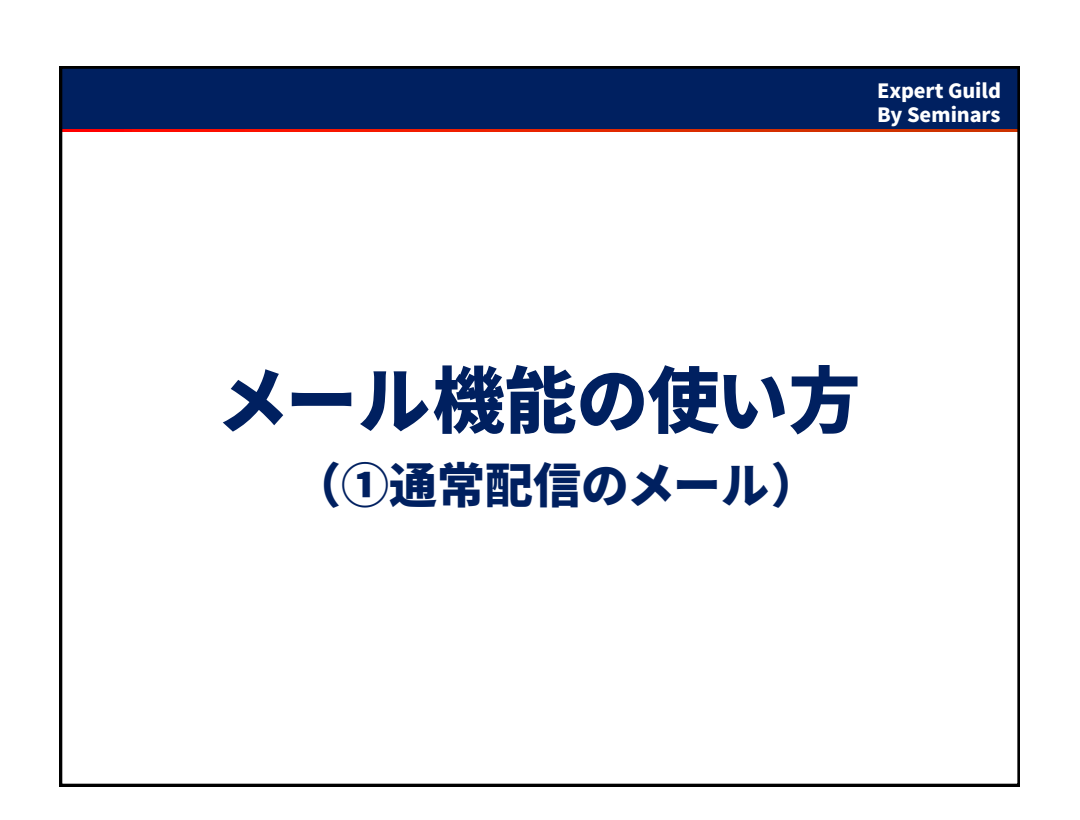

| 通常配信メールの使い方                                                                                                    | Expert Guild<br>By Seminars                                                                         |
|----------------------------------------------------------------------------------------------------|----------------------------------------------------------------------------------------------------|
| 1 メールの作成                                                                                                    |                                                                                                    |
| 「たち」をたす、大方、本方、         「たち」をたす、大方、           本方、水方、水方、         「たち」をたす、           デジック・ビジジネスターへよう         「たち」の注めの場合です。           デジックションジン         「たち」をある、           デジックションジン         「たち」をある、           ジングリジン         「たち」をある、           ジングリジン         「たち」           ジングリジン         「たち」           ・ この         「たち」           ・ この         「たち」           ・ この         「たち」           ・ この         「たち」           ・ この         ・           ・ この         ・           ・ この         ・           ・         ・           ・         ・           ・         ・           ・         ・           ・         ・           ・         ・           ・         ・           ・         ・           ・         ・           ・         ・           ・         ・           ・         ・           ・         ・           ・         ・           ・         ・           ・         ・           ・         ・           ・         ・ <t< th=""><th><b>メールを登録しましょう</b><br/>≪ 「好日 セミナーズ大学##最高へ<br/>#&amp;<br/>ビナーズンクーんからのがわらせ<br/>まズ<br/>\$(umu) #</th></t<> | <b>メールを登録しましょう</b><br>≪ 「好日 セミナーズ大学##最高へ<br>#&<br>ビナーズンクーんからのがわらせ<br>まズ<br>\$(umu) #                |
| ■32#395+#A @ 3-4-#A @ 327223-へ @ 30702#A<br>227- #84/793 @ 3-2 x37- x-A @ 29973-A @<br>1. +ボタンよりメール作成を開始                                                                                                    | (mme): メール発売ローザー むがれえれます、(15.65 / 10.148.6. 848 / 18.7.7.)<br>3973 ) 2. 件名と本文を記入し、<br>登録するを選択して保存する |

| 通常配信メールの使い方                                                                                                    | Expert Guild<br>By Seminars |
|----------------------------------------------------------------------------------------------------|-----------------------------|
| 2 メール一覧画面                                                                                                    |                             |
| レビーンパク         レビーンパク         レビーンパク         レビーンパク         レビーンパク         ロビーンパク         ロビーン         ロビー         ロビー         ロビ |                             |
|                                                                                                    |                             |

| 通常配信メールの使い方                                              | Expert Guild<br>By Seminars                               |
|----------------------------------------------------------|-----------------------------------------------------------|
| 2 メール一覧画面                                                |                                                           |
| 【デモ】セミナーズ大学のメール一覧                                        | メール送信                                                     |
| < スクール詳細画面に戻る                                            | 件名* ^ - テスト                                               |
|                                                          | 本文<br>\${name} 様                                          |
| ₹ <b>Z</b> d<br><del>Z₹9</del> 7 <b>X Z</b> h <u>0</u> d | テスト<br>\${name}:メール殉先のユーザー名が代入されま<br>す。 (氏名がない場合、省略されます。) |
| 和现作成 +                                                   |                                                           |
|                                                          | 殖先                                                        |
| セミナーを探す                                                  | <b>4</b> 送信する<br>▲ 送信する                                   |
| 4.紙飛行機ボタンで送信へ                                            | 5.宛先コースを選択可能                                              |

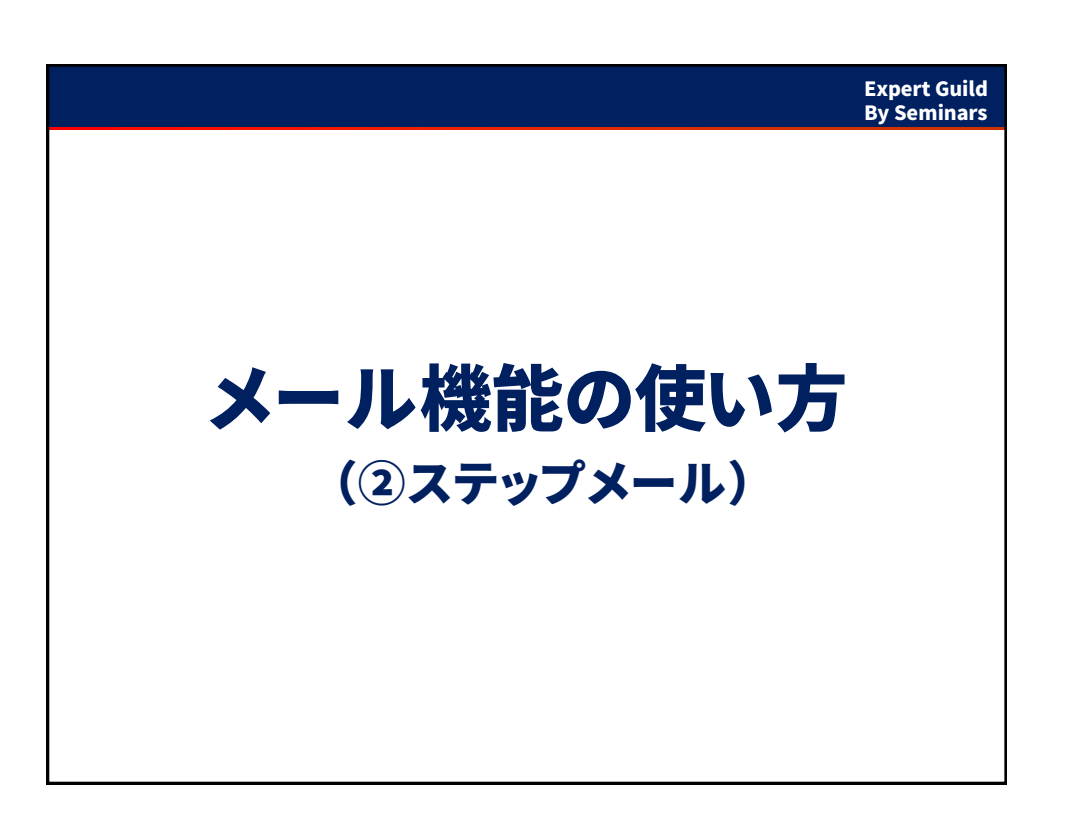

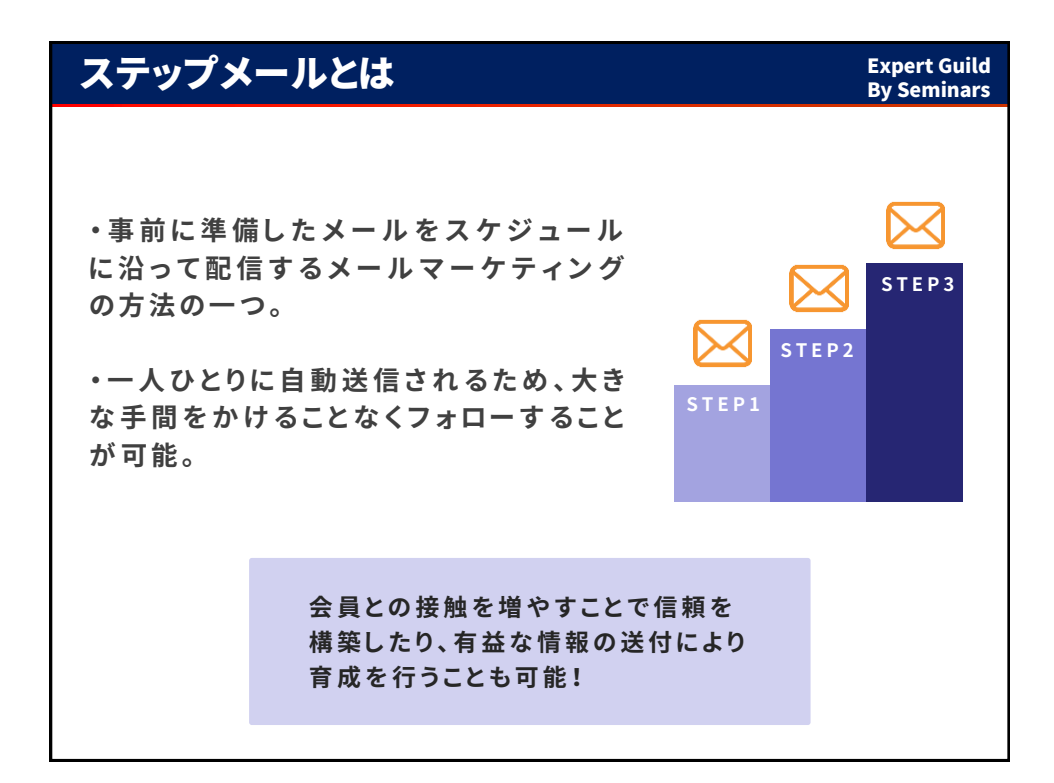

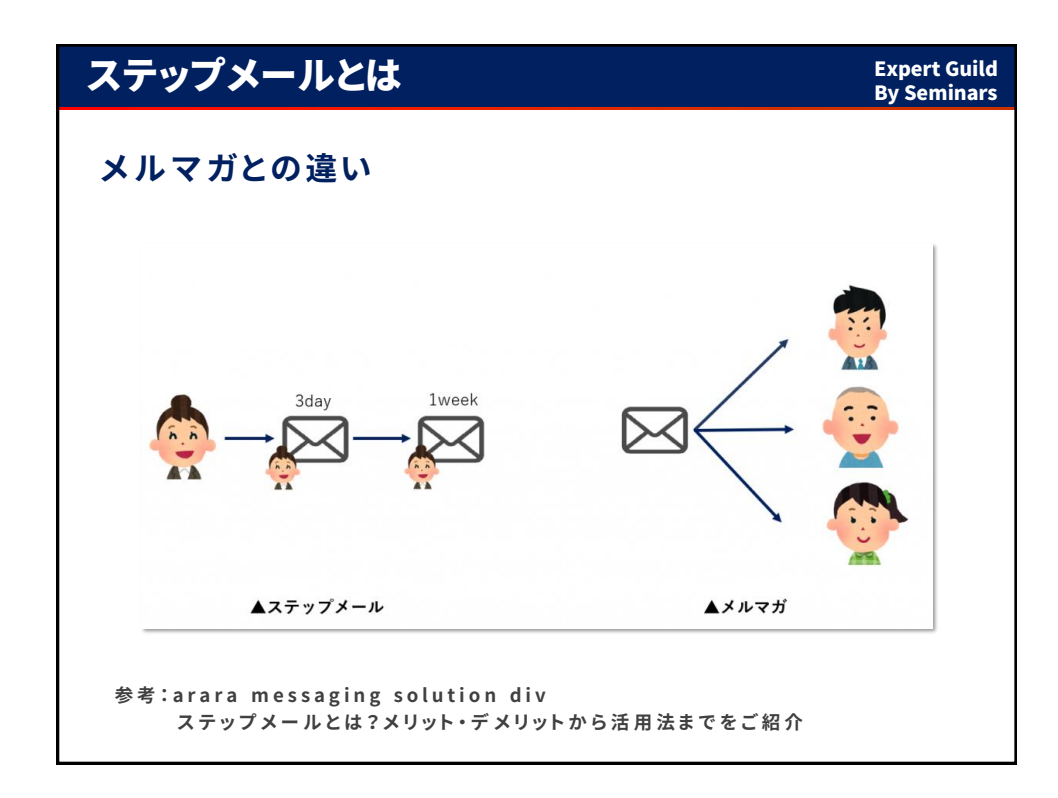

| 設定できるステッ           | プメールの種類                                                                          | Expert Guild<br>By Seminars |
|--------------------|----------------------------------------------------------------------------------|-----------------------------|
| 日時指定               | 日にちと時間を指定して送信を行うステップ、<br>設定例:<br>2020年7月2日 8:30<br>2020年7月9日 18:30 など            | メール                         |
| スクール参加<br>経過日数指定   | スクールに参加してから〇日後という送信設<br>設定例: ・10日後に送信設定<br>→2020年7月2日に参加した<br>7月12日にメールが送信され     | 定<br>場合、<br>ます。             |
| スクール参加<br>経過月+日程指定 | スクールに参加してから〇ヶ月後の〇日とい<br>設定例: ・2ヶ月後の10日に送信設定<br>→2020年7月2日に参加した<br>9月10日にメールが送信され | う送信設定<br>:場合、<br>います。       |

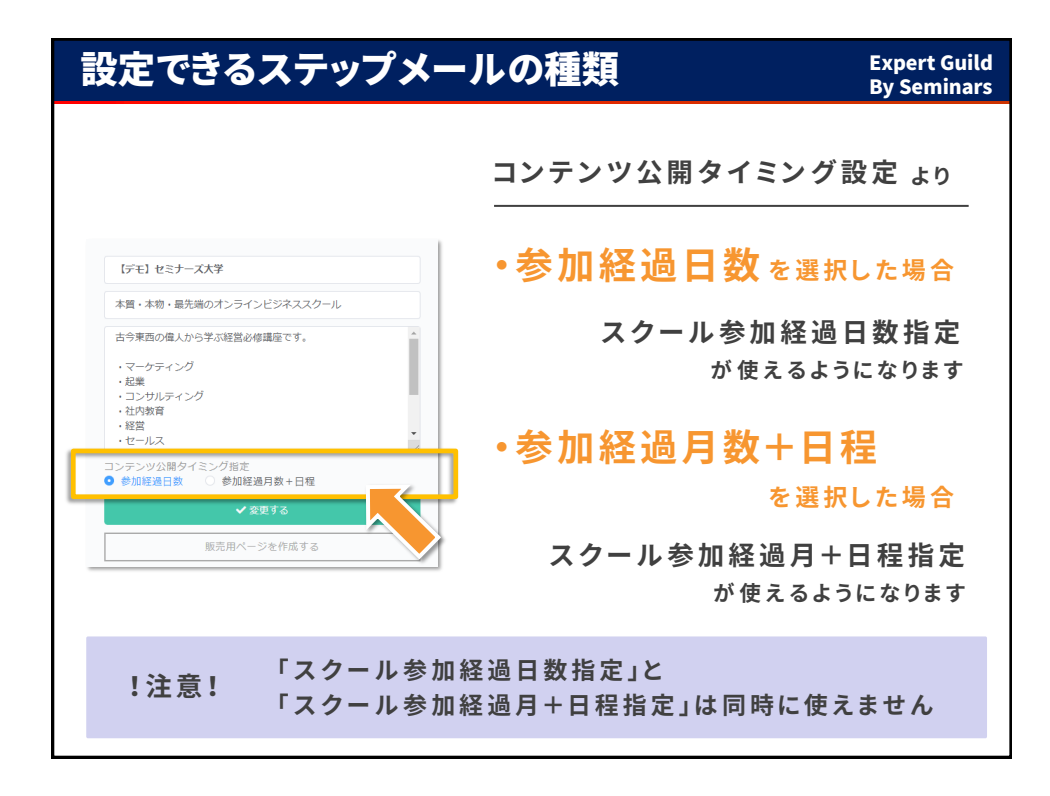

| ステップメールの設定方法                                                                                                    | Expert Guild<br>By Seminars                                                                                 |
|----------------------------------------------------------------------------------------------------|----------------------------------------------------------------------------------------------------|
| 1 メールの作成                                                                                                    |                                                                                                    |
| 人内・水・水・ムスの<br>オンラインビジネススターム         万日 セミナース大手           大田・小・山、田山、シーンジネスクーム         三田 本市・高振5047547200-06           大田市・小・山、シーンジネスクーム         三田 本市・高振5047547200-06           大田市・小・山、シーンジネスクーム         三田 本市・高振5047547200-06           シーンジルターンジーシーンジーシーンジーシーンジーシーンジーシーンジーシーン         三田 本市・山、山、シーンジーシーン           シーンジーンジーンジーシーン         三田 本市・山田           シーンジンジーンジーン         ● 営業の日本市・山田           シーンジーン         ● 営業の日本市・山田           東田和小・シャロホット         東京市・シージャロホット           東田和小・シャロホット         東京市・シーシャロホット | <mark>メールを登録しましよう</mark><br><< (デE1 セミナーズ大学邦編集8へ<br>n&*<br>セミナーズバクールからの2189년<br>ま <del>え</del><br>\$(ame) 個 |
| ■ 32929-#A ■ 3-4-#A ■ 37-21-A ■ <b>0 25970##A</b><br>1. + ボタンよりメール作成を開始                                                                                                    | (mmm): メールRRADIL-ビー名が代入されます。(K&dがGLivele, WRIGINST,)<br>BIF3 )<br>2. 件名と本文を記入し、<br>登録するを選択して保存する            |

| ステップメールの設定方法                                                                                                    | Expert Guild<br>By Seminars                                                                                                    |
|----------------------------------------------------------------------------------------------------|----------------------------------------------------------------------------------------------------|
| 2 ステップメールへの設定                                                                                                    |                                                                                                    |
| System         System         Syst | ステップメールを登録しましよう<br><< (FE) セミナーズ大学界総画率へ<br>スペップメール発電<br>コース<br>スペップメールを登録しましょう<br>スペップメールを登録しましょう<br>スペップメールを登録しましょう<br>、<br>スペップメールを登録しましょう<br>、、<br>、、<br>、、<br>、、<br>、、<br>、、<br>、、<br>、、<br>、、<br>、 |
| ■ 2072/1-81 ■ 1-3-51 ■ 70-21-1 ■ 2000/1480 ■ 2072/1-81 ■ 2-3 = 30.01 = 30.00 1. + ボタンよりステップメール設定を開始                                                                                                    | <br>2.ステップメール設定画面へ                                                                                                    |

| ステップメールの設定プ                                                                 | 与法                                                    | Expert Guild<br>By Seminars |  |  |  |
|-----------------------------------------------------------------------------|-------------------------------------------------------|-----------------------------|--|--|--|
| 2 ステップメールへの設定                                                               |                                                       |                             |  |  |  |
|                                                                             | 3.コース設定                                               |                             |  |  |  |
| ステップメールを登録しましょう                                                             | ステップメールを送りたいコース<br>プルダウンより選択します。                      | くを                          |  |  |  |
| XP ± 0 ≤ 27 - XAPPHARE           XPy ± X - 642           2-X*           3-X | 4. メール内容                                              |                             |  |  |  |
| х-айв<br>9-6-                                                               | <ol> <li>①で作成した、送りたいメールを<br/>プルダウンより選択します。</li> </ol> | :                           |  |  |  |
| メール通信タインジャ<br>(日時間定 ()スクール参加経過月数+日母型定<br>登録する今                              | 5. メール送信タイミング                                         |                             |  |  |  |
|                                                                             | ステップメールを送信するタイ<br>「日時指定」か「スクールに参加<br>の経過月数」のパターンから選   | ミングを<br>してから<br>択できます。      |  |  |  |
|                                                                             |                                                       |                             |  |  |  |

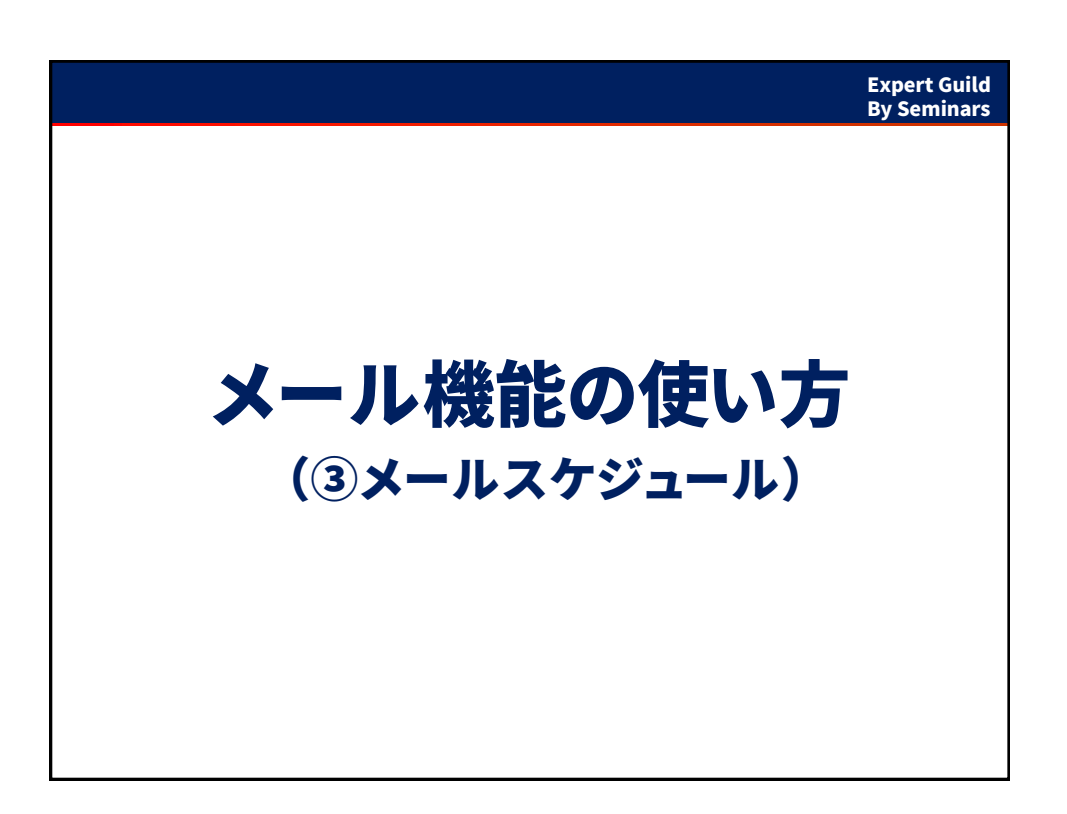

| メールス                                                    | ケジョ                                | L<br>ール                | について                                                                                        | Expert Guild<br>By Seminars  |
|---------------------------------------------------------|------------------------------------|------------------------|---------------------------------------------------------------------------------------------|------------------------------|
| 1 ×                                                     | ールス                                | くケジ                    | ュールと                                                                                        | は                            |
| <b>メールスケジ</b><br>コース:第1時生<br>< スクールド相美丽に戻さ<br>回コンタンター戦へ | ユ <b>ール</b><br><sup>5</sup>        | Q 7082-0               |                                                                                             | コースごとにメールの配信<br>スケジュールを一覧で表示 |
| ステップメールを追加する<br>日時報定<br>日時指定のステップメールは<br>コース参加月数指定      | +                                  |                        |                                                                                             |                              |
| タイミング<br>参加直後                                           | コンテンツ<br>ドラッカー講座1/6                | 送 <b>信ステータス</b><br>非送信 | 件名<br>新着【ドラッカー講座<br>1/6】が公開されまし<br>た!(『デモ』セミナ<br>ーズ大学)コンテンツ1<br>D:141                       |                              |
| 参加直後                                                    | ドラッカー講座2/6                         | 非送信                    | 新着【ドラッカー講座<br>2/6】が公開されまし<br>た!(【デモ】セミナ<br>ーズ大学)コンテンツI<br>D:142                             |                              |
| 参加直後                                                    | ブレークスルー連続講<br>座 社長のための影響力<br>連続講座① | 拜送信                    | 新着【ブレークスルー<br>連続講座社 社長のための<br>解断力 連続講座(1) が<br>公開されました!<br>(デモ】セミナーズ<br>大学) コンデンジ10:1<br>44 |                              |
|                                                         |                                    |                        |                                                                                             |                              |

| メールスケ                            | ジュールについて                                                                                                    |               |           |           | Expert Guild<br>By Seminars |
|----------------------------------|----------------------------------------------------------------------------------------------------|---------------|-----------|-----------|-----------------------------|
| 2 ×-J                            | レスケジュールの見                                                                                                    | 方             | ドラッカー     | ドラッカー講座1/ | 76 <b>X @</b>               |
|                                  |                                                                                                    |               |           | ドラッカー講座2/ | 76 × @                      |
|                                  |                                                                                                    |               |           | ドラッカー講座3/ | ′6 × 🐵                      |
| Party States and Au              | 【デモ】セミナーズ大学                                                                                                    |               |           | ダウンロードコン  | テンツ確認用ファイル 🗙 😐              |
| Custo                            | 本語・本物・備先地のオンラインビジネススクール                                                                                                    |               |           | >=/0      | スにコンテンツを追加+                 |
|                                  | 古今東西の偉人から早ぶ経営必修識座です。                                                                                                    |               | 2-75-30 M |           |                             |
|                                  | ・マーケティング<br>- 12世                                                                                                    |               | -         |           |                             |
|                                  | <ul> <li>コンサルティング</li> <li>・ 社内教育</li> </ul>                                                                                                    | シリーズ追加 +      |           |           |                             |
| - 63                             | ・経営・セールス                                                                                                    | 支払いプラン        |           |           |                             |
|                                  | コンテンツ公開ウイミング局面<br>参加経過日期 〇 参加経過月期+日停                                                                                                    | プラン名          | 初期費用      | 月額        | 申込URLコピー                    |
|                                  | V RETS                                                                                                    | ペーシック(初月無料) × | 0円        | 5500円     | •                           |
|                                  | 販売用ページを作成する                                                                                                    | 特別会員 ×        | 0円        | 0円        |                             |
| managements miles                |                                                                                                    | 支払いプラン追加+     | 1         |           |                             |
| ■ <i>322.27</i> - W <sup>+</sup> | March March | 1-1-7-5-51    |           |           |                             |
| コンテンツ 🗄 シリーズ 💽 🕴                 | セミナー 支払いプラン 田 コース メンバー                                                                                                    | x-10259       |           | (         |                             |
| 8                                |                                                                                                    |               |           |           |                             |
|                                  |                                                                                                    |               |           |           |                             |
|                                  | ••                                                                                                    |               |           |           |                             |
| スクール 詩                           | ∮細画面より                                                                                                    | 各コース          | の下に       | こ ある      |                             |
| $\Gamma_{2} = \kappa \tau$       | <b>结生,去:强</b> 中                                                                                                    |               | 7 + 23    | 11        | 、た、梁中                       |
| ・シラハス                            | 禰未」て迭抓                                                                                                    | ・スール          | ヘリン       | ユール       | 」で迭式                        |
|                                  |                                                                                                    |               |           |           |                             |

| メールスケジ                                                           | ュール          | について                                                                                        | Expert Guild By Seminars                            |
|------------------------------------------------------------------|--------------|---------------------------------------------------------------------------------------------|-----------------------------------------------------|
| 2 メールフ                                                           | <b>ヽ</b> ケジ゠ | ュールの見                                                                                       | 見方                                                  |
| <b>メールスケジュール</b><br>コース:第1時生<br><スクール料量数に戻る<br>回コンテンク・WA         | Q 7082-1     |                                                                                             | ・各コースに送られる予定の<br>メールが一覧で表示                          |
| ステラノメールを追加りるキ<br>目時期定<br>日時度走のステップメールはありません<br>コースを通用数定<br>タムテング | 367-07       |                                                                                             | <ol> <li>①コンテンツ公開通知メール</li> <li>②ステップメール</li> </ol> |
| 参加直後<br>参加直後<br>ドラッカー講座1,                                        | 6 非送信        | 新編【ドラッカー講座<br>1/6】が公開されまし<br>た!(【デモ】セミナ<br>ーズ大学)コンテンツ1<br>D:141                             | →これらのメールが一覧化さ                                       |
| 参加直後 ドラッカー講座2                                                    | 6            | 新着【ドラッカー講座<br>2/6】が公開されまし<br>た!(【デモ】セミナ<br>ーズ大学)コンテンツI<br>D:142                             | กอ                                                  |
| 参加直後 プレークスルー連<br>語 在美の万歩の#<br>選続編集日1                             | 统講 非送信<br>语力 | 新着【ブレークスルー<br>通続講座 社長のための<br>影響力 道线講座(2) が<br>公開されました!<br>(「デモ】ゼミナーズ<br>大学) コンテンツID:1<br>44 |                                                     |
|                                                                  |              |                                                                                             |                                                     |

| 次回の内容について                                                                                                    | Expert Guild<br>By Seminars |
|----------------------------------------------------------------------------------------------------|-----------------------------|
| <ul> <li>基本的な設定は第1~6回で完成</li> <li>第1回(2月)自己紹介、ガイダンス</li> <li>第2回(3月)講師プロファイルページ設定</li> <li>第3回(4月)セミナー登録</li> <li>第4回(5月)会員システム①(コンテンツ登録)</li> <li>第5回(6月)会員システム②(決済設定など)</li> <li>第6回(7月)メール配信</li> </ul>            |                             |
| <ul> <li>第7~12回にてブラッシュアップ</li> <li>第7回(8月)事例紹介、ガイダンス ←次回</li> <li>第8回(9月)講師プロファイルページ設定</li> <li>第9回(10月)セミナー登録</li> <li>第10回(11月)会員システム①(コンテンツ登録)</li> <li>第11回(12月)会員システム②(決済設定など)</li> <li>第12回(1月)メール配信</li> </ul> |                             |